## Facebook bericht delen in een groep

Het maakt uit of je een <u>iPhone</u>, dan wel <u>Samsung</u> hebt. Voor beide type vind je hier een uitleg.

Als je een Samsung of ander Android apparaat hebt, klik je hier voor de uitleg

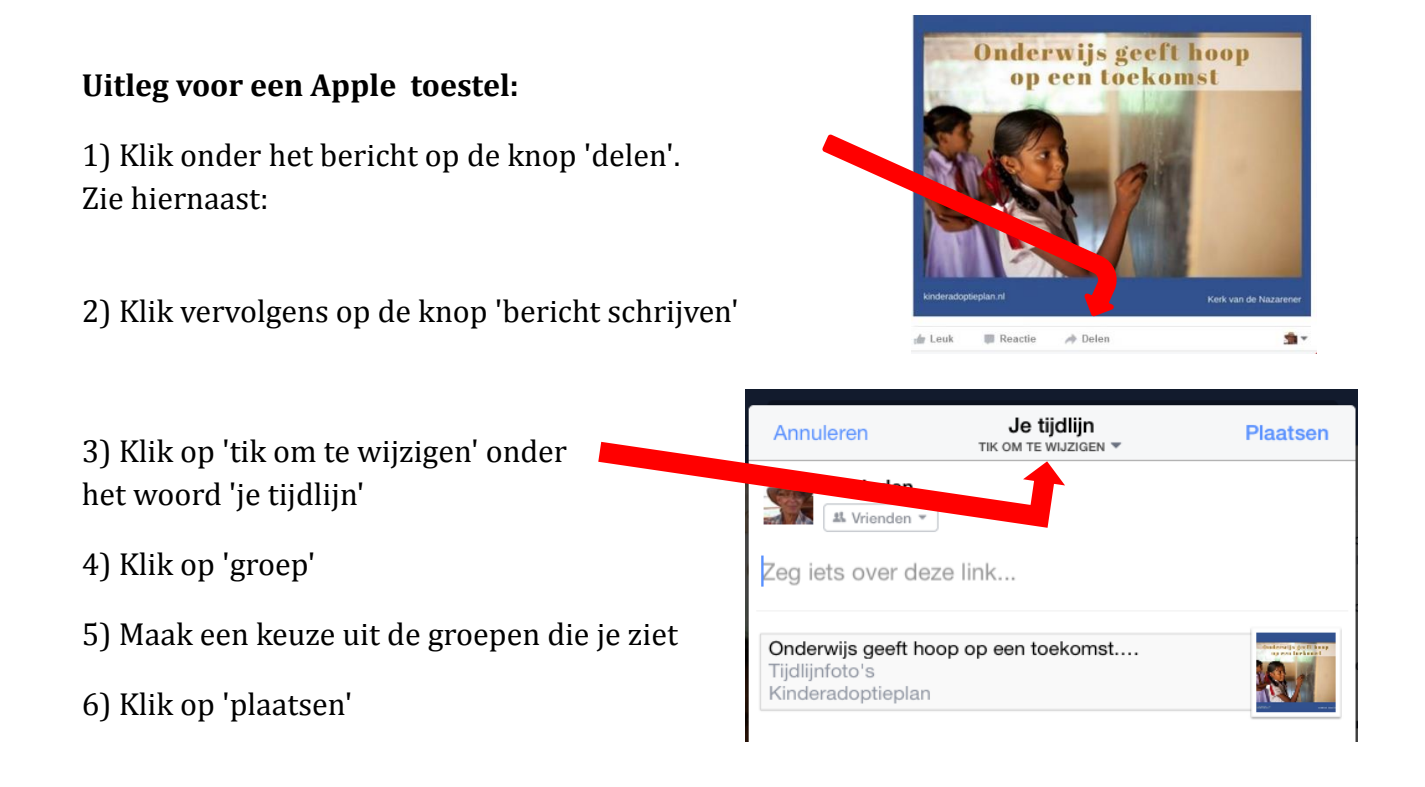

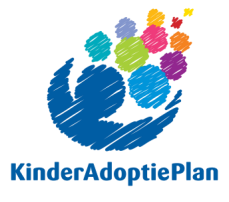

Ps. Als je geen groepen ziet, heb je waarschijnlijk niet eerder aangegeven dat je lid van een groep wilt zijn. Dat kun je alsnog doen. Vervolgens probeer je de instructie hierboven nog eens.

## Uitleg voor een Android toestel (onder andere Samsung):

Ga in Facebook naar het bericht dat je wilt delen

1) Klik onder het bericht op de knop 'delen'. Zie hiernaast:

2) Klik vervolgens op de knop 'bericht schrijven'

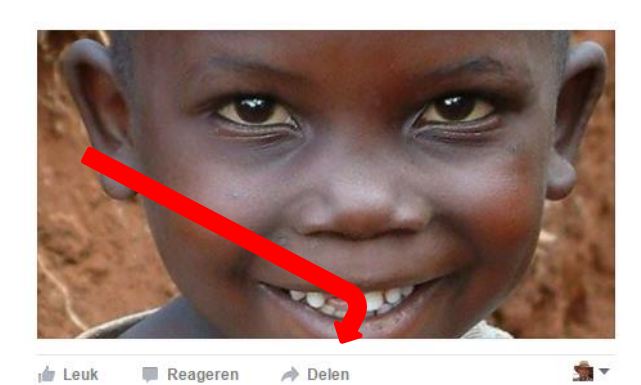

| 3) Klik in de blauwe balk op 'delen op<br>Facebook'.                          | 🔶 Delen op Facebook 🝷 🛛 Pla                                                                   |
|-------------------------------------------------------------------------------|-----------------------------------------------------------------------------------------------|
| Zie hiernaast:                                                                | Aan: 🤽 Vrienden                                                                               |
| 4) Klik op 'delen in een groep'<br>Dat is de derde optie.<br>Zie hiernaast:   | Delen op Facebook                                                                             |
| 5) Maak een keuze uit de groepen die je ziet. Of<br>typ de naam van de groep. | <ul> <li>Op de tijdlijn van een vriend</li> <li>In een groep</li> <li>Op je pagina</li> </ul> |
| Typ eventueel een bericht.                                                    |                                                                                               |
| 6) Klik op 'plaatsen'                                                         | <ul> <li>In Kerk van de Nazarener A Plaatsen</li> <li>Openbaar</li> </ul>                     |
| Zie hiernaast:                                                                | "Hier kan je je eigen bericht typen"                                                          |
|                                                                               | <b>Tijdlijnfoto's</b><br>Die eerste keer dat ik je zag<br>Kinderadoptieplan                   |

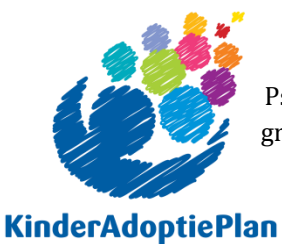

Ps. Als je geen groepen ziet, heb je waarschijnlijk niet eerder aangegeven dat je lid van een groep wilt zijn. Dat kun je alsnog doen. Vervolgens probeer je de instructie hierboven nog eens

## Zo deel je een bericht van Facebook op je eigen tijdlijn:

Deze uitleg geldt alleen voor je smartphone en tablet.

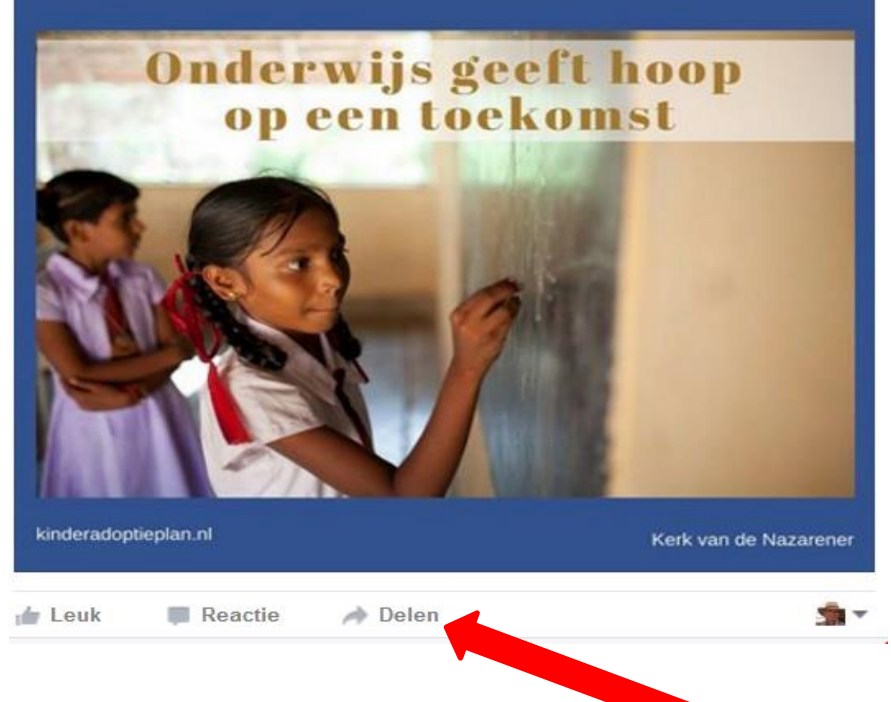

- 1) Klik onder het bericht op de knop 'delen'.
- 2) Klik vervolgens op de knop 'bericht schrijven'

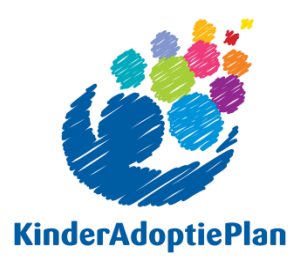